# 【保護者用】富貴中学校

## 武豊町学校・保育園用メール配信 登録手順書

※登録終了後も登録情報の変更の際に必要になりますので、大切に保管してください。

#### (はじめに)登録/変更/退会の操作の流れ

新規登録/登録情報変更/退会の操作の流れは、以下の通りです。

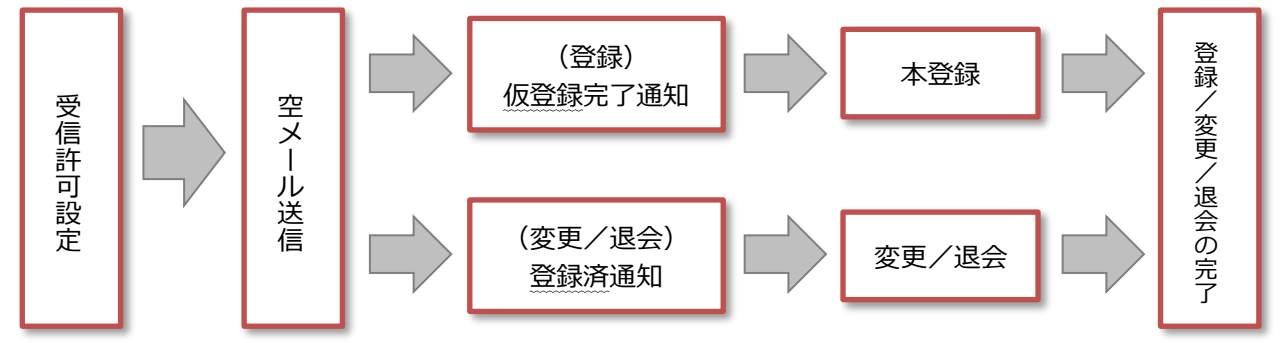

#### (1)受信許可設定 (迷惑メールフィルタの設定を変更します。)

携帯電話の「迷惑メールフィルタ」の設定を変更してメールを受信できるように設定します。

| 1 | 送信元の、ドメインあるいは<br>アドレスを受信可能にします。 | ドメイン<br>アドレス | : @town.taketoyo.lg.jp<br>: info-t@town.taketoyo.lg.jp |
|---|---------------------------------|--------------|--------------------------------------------------------|
|   |                                 |              |                                                        |

2 URL 付きメールの受信を許可する設定にしてください。

※1)迷惑メールフィルタは有効にしたまま、受信許可設定を追加してください。

※2)詳細な設定方法は、携帯各社 HPの迷惑メール対策のページをご参照ください。

※3)それでも不明な場合は、携帯ショップへお問い合わせください。

### (2)空メールの送信 (登録状況を確認します。)

空メールを送信して、受信したメールの内容を確認します。

・アドレスを変更した場合や携帯キャリアを変更した場合は、必ず空メールを送信して登録状況を確認してください。

| ① 空メールアドレス                | <ol> <li>Q R コード</li> </ol> | ③ 学校·保育園 I D |
|---------------------------|-----------------------------|--------------|
| t-taketoyo-school@sg-m.jp |                             | 943570       |

※4)「空メール」とは、件名や本文が何も記述されていないメールを示します。

★★★ ご注意 ★★★ URL をクリックして Web 画面が表示されない場合、裏面の<mark>(5)困ったときは・・・</mark>をご参照ください。

(3)返信メールの確認 (①未登録? / ②登録済み?)

返ってきたメールから、未登録か、それとも登録済みか判断して、裏面の<mark>(4)登録手順</mark>にお進みください。

## (4)登録手順

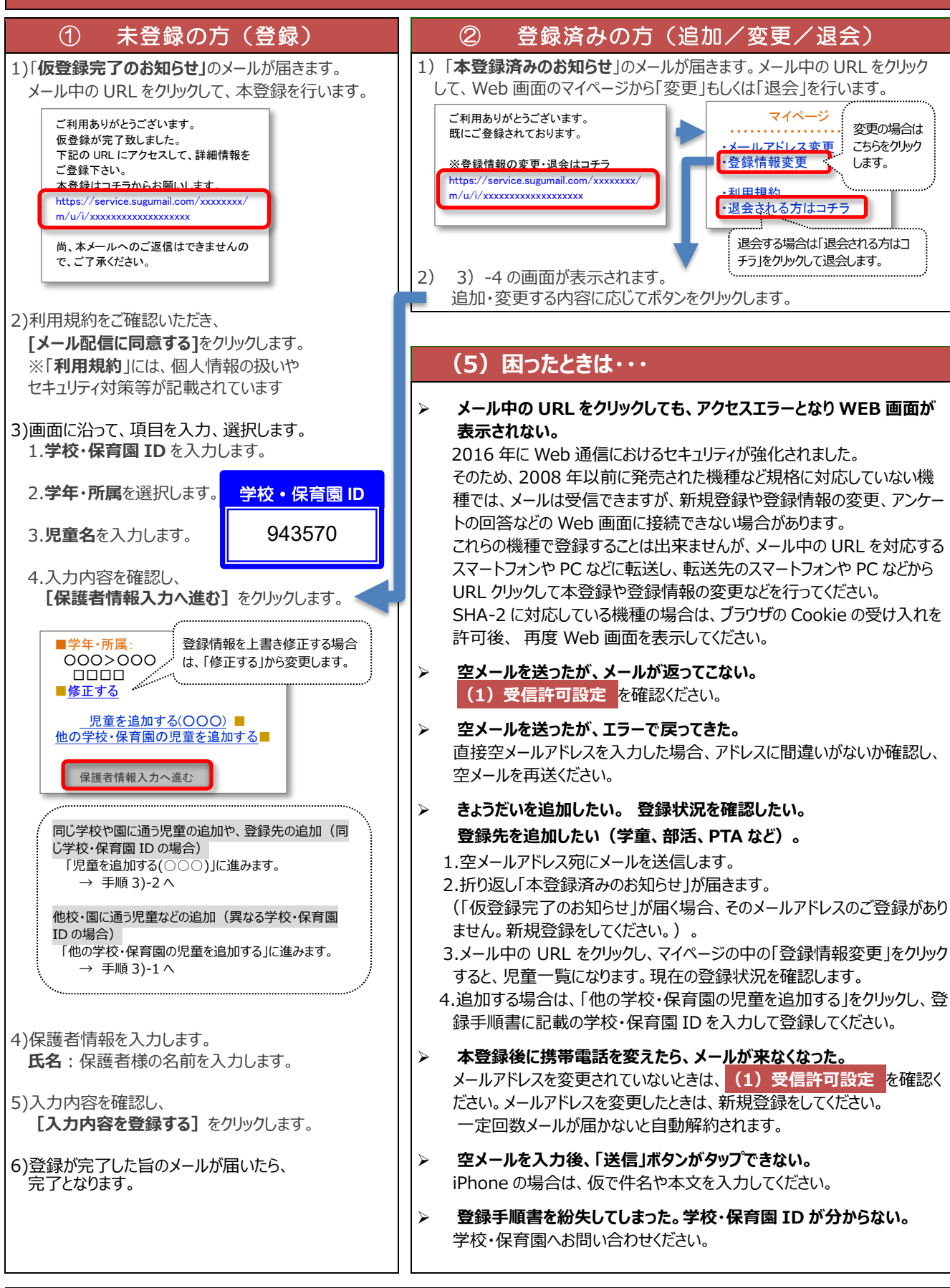

【よくあるお問い合わせ】 右の QR コードを読み取るか、URL を入力してご覧ください。 https://service.sugumail.com/taketoyo-school/faq/m/ ※携帯会社ごとの迷惑メール設定の方法もご確認いただけます。

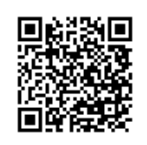